# CalMAN Setup Guide

UPRtek MK550T Spectroradiometer

Rev. 1.1

# Introduction

The UPRtek MK550T Spectroradiometer can be connected to and controlled by CalMAN to perform display measurements.

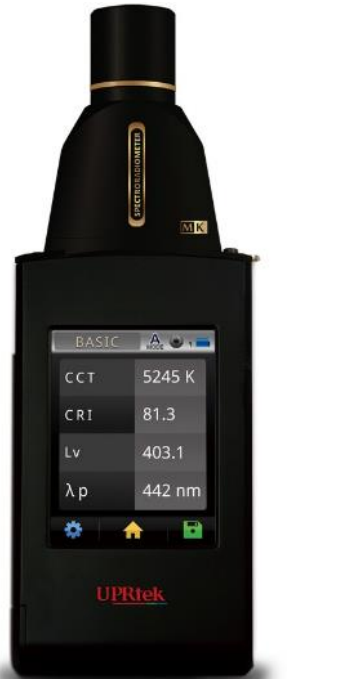

Figure 1. UPRtek MK550T Spectroradiometer.

### **CalMAN Required Version**

• Version 5.8.1 or later

### **MK550T Spectroradiometer Control Connection**

• Mini USB port (USB 2.0)

#### **MK550T USB Device Driver**

• Microsoft HID device driver, loaded automatically by CalMAN

## **CalMAN Meter Connection**

- 1. Connect the UPRtek MK550T USB port to a USB port on the CalMAN computer, and then launch CalMAN. CalMAN will automatically connect to the MK550T.
- 2. If the MK550T is plugged into the CalMAN computer after CalMAN is open, the meter can be added by clicking the *Find Meter* button on the CalMAN *Meter Settings* tab.
  - a. On the Find Meters dialog (Figure 2), check the option box for "UPRtek MK550T (USB)."
- Find Meters Search Serial Ports Com Port com3 -X All Meters except those listed below Colorimetry Research Inc meters (USB) Elzo Displays with meter (USB) Extech, Lutron, TES light meters (RS-232) Gossen light meters (USB) Jeti meters (USB, Bluetooth) Klein Instruments meters (RS-232, USB) Konica Minolta LS-100(A), CS-100A, CL-200, CA-210/310 (RS-232) Konica Minolta CS-200, CA-210/310 (USB) Konica Minolta CS-150 (USB) Uprtek MK550T (USB) Konica Minolta CS-1000 (RS-232 @9600) Konica Minolta CS-2000 (USB) ORB Optronix meters (USB) Photo Research 5xx series (USB) Photo Research 6xx series (RS-232 @9600) Photo Research 6xx series (USB, Bluetooth) Photo Research 7xx series (RS-232 @9600, USB) Photo Research 73x, 74x series (RS-232 @9600, USB) Sencore ColorPro meters (RS-232 Ports 1-8) Sequel Imaging meters (RS-232 Ports 1-8) Topcon meters (RS-232 @38400) UDT Instruments meters (RS-232) Cancel Search
- b. Click Search.

Figure 2. CalMAN Find Meters dialog for connecting the UPRtek meter to CalMAN.

- 3. On the CalMAN *Meter Settings* tab (Figure 3):
  - a. *Meter Mode (Target Display Type)* You can select one of the 20 custom modes the meter supports. Each mode can contain a user-defined meter matrix for measuring a specific panel type. If no matrices have been uploaded to the meter, the selected meter mode does not matter.

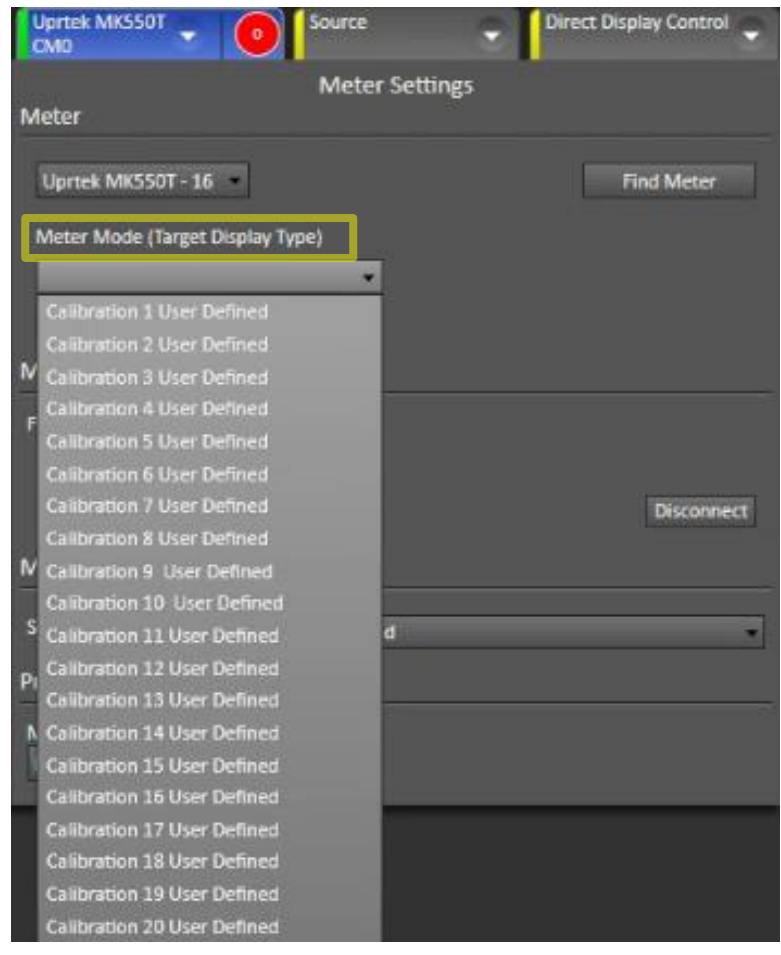

Figure 3. CalMAN Meter Settings tab, highlighting the Meter Mode option.

 b. Initialize Meter - Before using the meter, a dark calibration must be performed with the meter lens cap in place over the lens. To begin this dark calibration process, click the "Initialize Meter" button (Figure 4).

| Uprtek MKS50T VIAN Source              | Direct Display Control |
|----------------------------------------|------------------------|
| Meter Settings                         |                        |
| Meter                                  |                        |
| Uprtek MK550T - 16 ·                   | Find Meter             |
| Meter Mode (Target Display Type)       |                        |
| Initialize Meter                       |                        |
| Meter Information                      |                        |
| FWVer:1.0.1.842                        |                        |
|                                        | Disconnect             |
| Meter Exposure Modes                   |                        |
| Standard Exposure Mode Fast 1.5 Second | •                      |
| Profiles and Offsets                   |                        |
| Meter Profile<br>None New/Edit         |                        |

Figure 4. CalMAN Meter Settings tab, highlighting the Initialize Meter button.

At the following Meter Initialization screen (Figure 5), insure that the meter lens cover is in place, then click the "Initialize Meter" button.

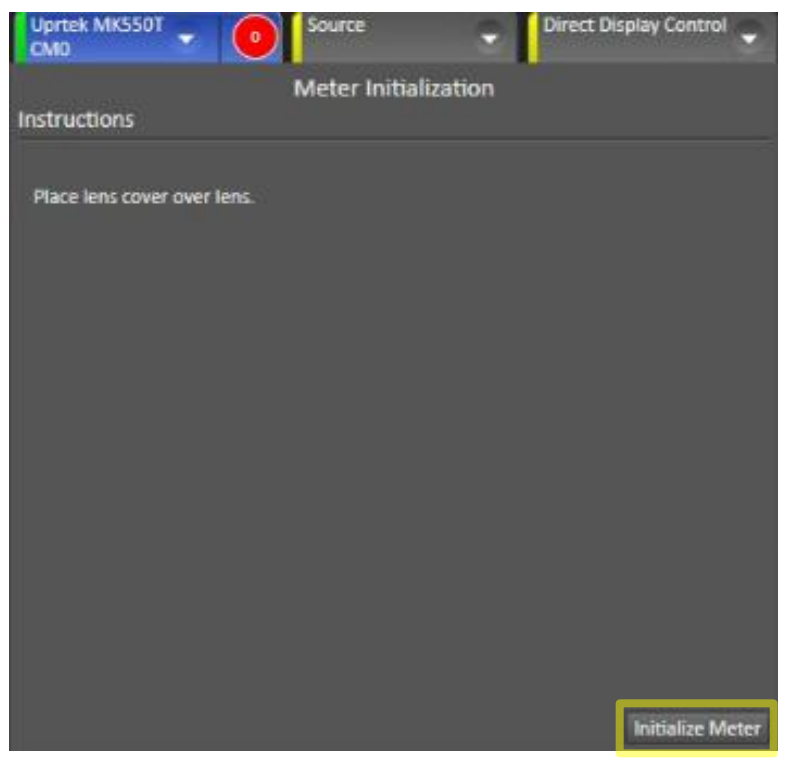

Figure 5. CalMAN Meter Settings tab, with meter initialization instructions.

The progress bar will cycle for about 10 seconds while the meter is being dark calibrated (Figure 6).

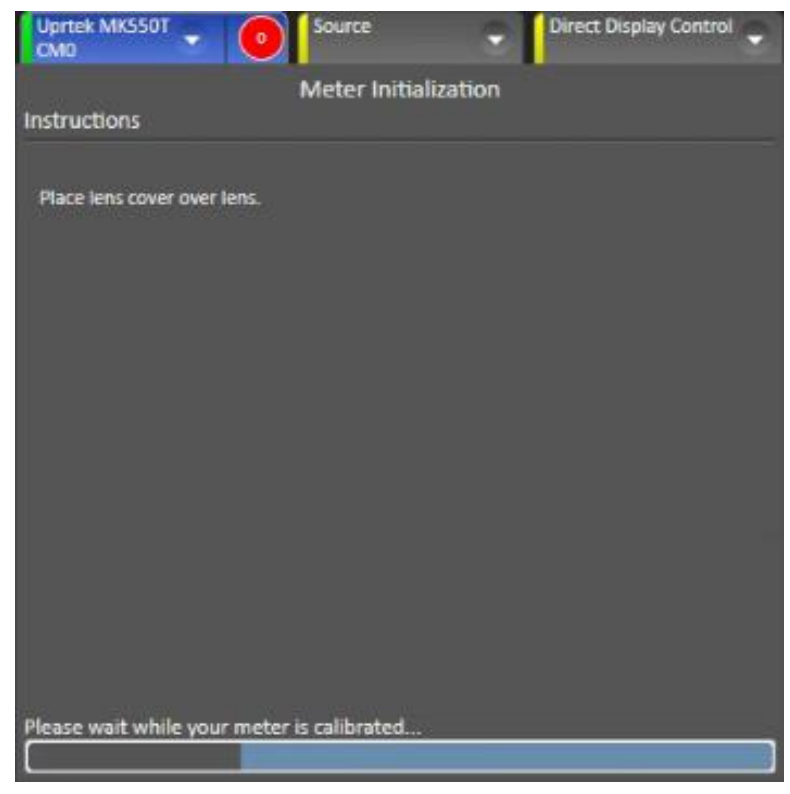

Figure 6. CalMAN Meter Settings tab, indicating meter initialization progress.

Remove the lens cover to begin the CalMAN measuring session.

a. *Standard Exposure Mode* – Different meter exposure modes will yield optimum results with different display technologies. The "Fast 1.5 Second" mode is default. You may wish to check for the fastest exposure mode that yields stable measurements in a Continuous Read mode (Figure 7).

| Uprtek MKS50T                                                                                            | 40 Source                                                                                                    | Direct Display Control |
|----------------------------------------------------------------------------------------------------|----------------------------------------------------------------------------------------------------|------------------------|
| 2                                                                                                    | Meter Settings                                                                                                    |                        |
| Meter                                                                                                    |                                                                                                    |                        |
| Uprtek MK550T - 16<br>Meter Mode (Target Disp<br>Initialize Meter                                        | lay Type)                                                                                                    | Find Meter             |
| Meter Information                                                                                        |                                                                                                    |                        |
| CONTRACTOR CONTRACTOR OF CONTRACTOR                                                                      |                                                                                                    |                        |
| Meter Exposure Modes                                                                                     | Fast 1.5 Second                                                                                                    | Disconnect             |
| Meter Exposure Modes<br>Standard Exposure Mode                                                           | Fast 1.5 Second                                                                                                    | Disconnect             |
| Meter Exposure Modes<br>Standard Exposure Mode<br>Profiles and Offsets                                   | Fast 1.5 Second<br>Normal<br>Fast 1 Second                                                                                                    | Disconnect             |
| Meter Exposure Modes<br>Standard Exposure Mode<br>Profiles and Offsets<br>Meter Profile                  | Fast 1.5 Second<br>Normal<br>Fast 1 Second<br>Fast 1.5 Second                                                                                                    | Disconnect             |
| Meter Exposure Modes<br>Standard Exposure Mode<br>Profiles and Offsets<br>Meter Profile<br>None New/Edit | Fast 1.5 Second<br>Normal<br>Fast 1 Second<br>Fast 1.5 Second<br>Fast 2 Seconds                                                                                                    | Disconnect             |
| Meter Exposure Modes<br>Standard Exposure Mode<br>Profiles and Offsets<br>Meter Profile<br>None New/Edit | Fast 1.5 Second<br>Normal<br>Fast 1 Second<br>Fast 1.5 Second<br>Fast 2 Seconds<br>Fast 2.5 Seconds                                                                                                    | Disconnect             |
| Meter Exposure Modes<br>Standard Exposure Mode<br>Profiles and Offsets<br>Meter Profile<br>None New/Edit | Fast 1.5 Second<br>Normal<br>Fast 1 Second<br>Fast 1.5 Second<br>Fast 2 Seconds<br>Fast 2.5 Seconds<br>Fast 3 Seconds                                                                                                    | Disconnect             |
| Meter Exposure Modes<br>Standard Exposure Mode<br>Profiles and Offsets<br>Meter Profile<br>None New/Edit | Fast 1.5 Second<br>Normal<br>Fast 1 Second<br>Fast 1.5 Second<br>Fast 2 Seconds<br>Fast 2.5 Seconds<br>Fast 3 Seconds<br>Fast 4 Seconds                                                                                             | Disconnect             |
| Meter Exposure Modes<br>Standard Exposure Mode<br>Profiles and Offsets<br>Meter Profile<br>None New/Edit | Fast 1.5 Second<br>Normal<br>Past 1 Second<br>Fast 1.5 Second<br>Fast 2.5 Seconds<br>Fast 2.5 Seconds<br>Fast 3 Seconds<br>Fast 4 Seconds<br>Fast 5 Seconds                                                                         | Disconnect             |
| Meter Exposure Modes<br>Standard Exposure Mode<br>Profiles and Offsets<br>Meter Profile<br>None New/Edit | Fast 1.5 Second<br>Normal<br>Past 1 Second<br>Fast 1.5 Second<br>Fast 2 Seconds<br>Fast 3 Seconds<br>Fast 3 Seconds<br>Fast 4 Seconds<br>Fast 5 Seconds<br>Fast 5 Seconds<br>Fast 6 Seconds                                         | Disconnect             |
| Meter Exposure Modes<br>Standard Exposure Mode<br>Profiles and Offsets<br>Meter Profile<br>None New/Edit | Fast 1.5 Second<br>Normal<br>Past 1 Second<br>Fast 1.5 Second<br>Fast 2 Seconds<br>Fast 2 Seconds<br>Fast 3 Seconds<br>Fast 4 Seconds<br>Fast 5 Seconds<br>Fast 5 Seconds<br>Fast 6 Seconds<br>Fast 7 Seconds                       | Disconnect             |
| Meter Exposure Modes<br>Standard Exposure Mode<br>Profiles and Offsets<br>Meter Profile<br>None New/Edit | Fast 1.5 Second<br>Normal<br>Past 1 Second<br>Fast 1.5 Second<br>Fast 2.5 Seconds<br>Fast 2.5 Seconds<br>Fast 3 Seconds<br>Fast 4 Seconds<br>Fast 5 Seconds<br>Fast 5 Seconds<br>Fast 6 Seconds<br>Fast 7 Seconds<br>Fast 8 Seconds | Disconnect             |
| Meter Exposure Modes<br>Standard Exposure Mode<br>Profiles and Offsets<br>Meter Profile<br>None New/Edit | Fast 1.5 Second<br>Normal<br>Past 1 Second<br>Fast 1.5 Second<br>Fast 2 Seconds<br>Fast 2 Seconds<br>Fast 3 Seconds<br>Fast 4 Seconds<br>Fast 5 Seconds<br>Fast 6 Seconds<br>Fast 7 Seconds<br>Fast 8 Seconds<br>Fast 9 Seconds     | Disconnect             |

Figure 7.

## About / Contact

## **About Portrait Displays**

Portrait Displays, Inc., since 1993, is a leading application software provider (ASP) for PC, smartphone, and tablet displays. The Portrait Displays team now includes **SpectraCal**, the world's leading provider of video display calibration software. The combined companies offer value-added, feature-rich solutions to both OEM display manufacturers and end users seeking improved accuracy and manageability of their displays.

Portrait Displays, an Intel Capital Portfolio company, is a private corporation with headquarters in Pleasanton, California, USA with representatives in Europe, Taiwan, China, Japan, and Korea.

## **Contact Us**

SpectraCal

Submit a Technical Support Request: <u>http://calman.spectracal.com/techsupport.html</u> spectracal.com <u>sales@spectracal.com</u> +1-925-227-2700

## PORTRAIT

Portrait Displays, Inc. 6663 Owens Drive Pleasanton, CA 94588 USA portrait.com